# Dodawanie zdjęcia do legitymacji

W systemie USOSweb

https://usosweb.ue.poznan.pl

### Logowanie do systemu USOSweb

Aby przejść do ekranu logowania należy wybrać "zaloguj się" w górnym prawym rogu.

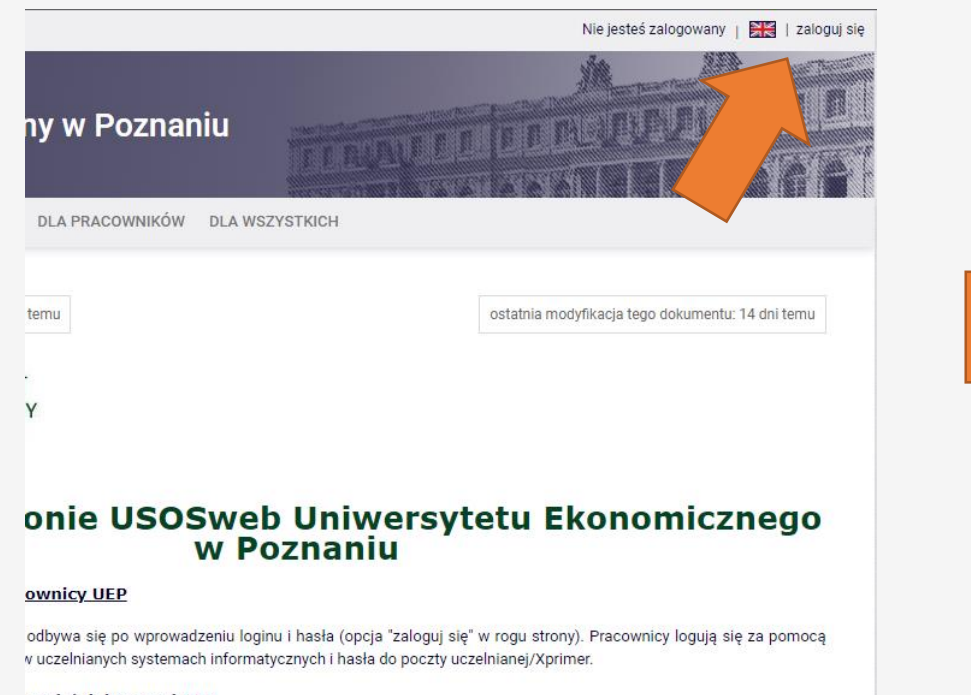

#### enci / doktoranci UEP

ystemu jest możliwe po podaniu loginu i hasła (opcja "zaloguj się" w rogu strony). Studenci /

Zostaniemy przekierowani do ekranu logowania. Wprowadzamy poświadczenia: numer NIU oraz hasło.

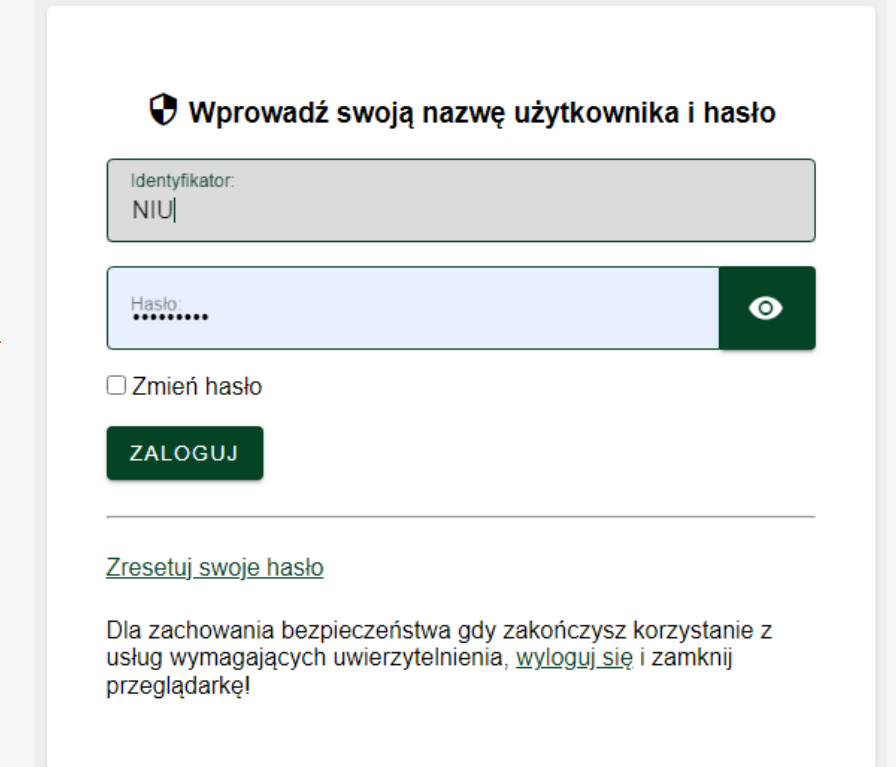

### Logowanie do systemu USOSweb

## Po zalogowaniu przechodzimy do zakładki "dla wszystkich".

|                                                                  | Zalogowany u                                                                                                    | ytkownik: Jan Kowalski Testow                               | y   🔠   wyld |
|------------------------------------------------------------------|----------------------------------------------------------------------------------------------------|-------------------------------------------------------------|--------------|
| znaniu                                                           |                                                                                                    |                                                             |              |
| NIKÓW DLA WSZYSTKICH <                                           |                                                                                                    |                                                             |              |
|                                                                  |                                                                                                    |                                                             |              |
| Szybko wystaw ocenę                                              | 0                                                                                                    | atalog                                                      | Ū            |
| Szybko wystaw ocenę<br>Szukaj po imieniu, nazwiski               | ()<br>dalej                                                                                                    | <mark>atalog</mark><br>Katalog osób                         | ©<br>→       |
| Szybko wystaw ocenę<br>Szukaj po imieniu, nazwiski<br>Moje proto | i I   dalej [   koły → [                                                                                                    | <mark>iatalog</mark><br>Katalog osób<br>Katalog przedmiotów | (ĵ<br>→<br>→ |
| Szybko wystaw ocenę<br>Szukaj po imieniu, nazwiski<br>Moje proto | Image: Control of the second second seco | Katalog osób<br>Katalog przedmiotów<br>Katalog jednostek    |              |

#### Po lewej stronie strony wybieramy: Zdjęcie do legitymacji -> Wgrywanie

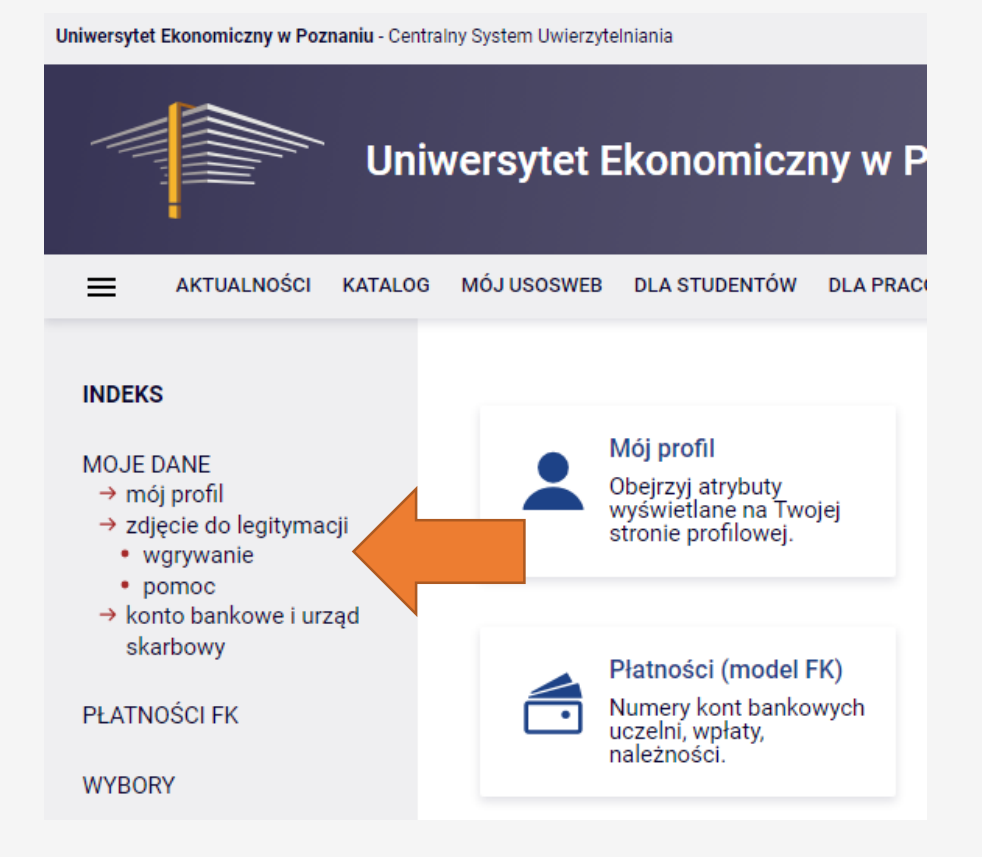

### Logowanie do systemu USOSweb

Zdjęcie dodajemy w zakładce "prześlij nowe zdjęcie". Wybieramy zdjęcie i zatwierdzamy przyciskiem "Wyślij".

| Prześlij nowe zdjęcie                                                                                                    |
|----------------------------------------------------------------------------------------------------|
| Zostało Ci przyznane uprawnienie pozwalające na wgranie i zgłoszenie do zatwierdzenia nowego zdjęcia.                                                 |
| Po wskazaniu zdjęcia zostaniesz przeniesiony na stronę <mark>Kadrowania,</mark> na której będziesz mógł dostosować zdjęcie do<br>wymagań.             |
| Wymagany jest format <b>JPG</b> . Maksymalny rozmiar pliku ze zdjęciem to <b>16MB</b> . Minimalna rozdzielczość zdjęcia to <b>500x625</b><br>pikseli. |
| Plik JPG ze zdjęciem: Wybierz plik Nie wybrano pliku Wyślij                                                                                           |

Uwaga! Zdjęcie musi spełniać standard jak do dowodu osobistego lub paszportu.

Szczegółowe wytyczne dotyczące zdjęcia są na stronie: <u>https://www.gov.pl/web/gov/zdjecie-do-dowodu-lub-paszportu</u>